Instrukcja logowania do dziennika elektronicznego w wersji na przeglądarkę komputera i w aplikacji mobilnej Dzienniczek [1]

## Instalacja aplikacji mobilnej Dzienniczek Vulcan- link do sklepu Google PLAY [2] Tworzenie hasła dostępu do witryny UONET+

1. Uruchom przeglądarkę stron internetowych, wprowadź adres witryny UONET+ Twojej szkoły: (uonetplus.vulcan.net.pl/noweskalmierzyce) i naciśnij klawisz Enter.

2. Na wyświetlonej stronie startowej witryny kliknij przycisk Zaloguj się.

3. W oknie Logowanie w polu Nazwa Użytkownika wprowadź swój adres e-mail, a następnie kliknij odsyłacz Przywracanie dostępu. Wprowadzamy ten sam adres e-mail, który został wcześniej wprowadzony do bazy systemu UONET+.

4. W oknie Przywracanie dostępu dokonaj autoryzacji operacji poprzez przepisanie tekstu z obrazka. Jeśli tekst jest nieczytelny, wygeneruj następny klikając przycisk . Następnie w polu Adres E-mail wprowadź swój email i kliknij przycisk Wyślij wiadomość.

Wyświetli się strona z informacją, że na zapisany w systemie adres wysłano wiadomość, zawierającą dalsze instrukcje.

5. Odbierz wiadomość, przeczytaj ją i kliknij osyłacz do strony, na ktorej możliwe będzie wprowadzenie hasła dostępu.

6. Na stronie Przywracanie hasła użytkownika dokonaj ponownie autoryzacji operacji, wprowadź hasło w polach Nowe hasło i Powtórz nowe hasło i kliknij przycisk Ustaw nowe hasło.

Wyświetli się strona Podsumowanie operacji zawierająca informację, że hasło zostało zmienione.

7. Zamknij okno przeglądarki.

## <u>Uruchamianie witryny systemu UONET+ po utworzeniu hasła dostępu</u>

1. Przejdź do strony startowej witryny UONET+ kliknij przycisk Zaloguj się.

2. W oknie Logowanie wprowadź adres swój adres e-mail i utworzone podczas pierwszego logowania

hasło dostępu i kliknij przycisk Zaloguj się.

3. Nastąpi przekierowanie na stronę startową użytkownika.

Załącznik: Instrukcja dziennika UONET.pdf [3] 439.83KB

## Source URL: <a href="https://sppn.noweskalmierzyce.pl/de/node/385">https://sppn.noweskalmierzyce.pl/de/node/385</a>

## Links:

[1] https://sppn.noweskalmierzyce.pl/de/node/385

[2] https://play.google.com/store/apps/details?id=pl.edu.vulcan.hebe

[3] https://sppn.noweskalmierzyce.pl/sites/gimnazjum.noweskalmierzyce.pl/files/attachment/Instrukcj a%20dziennika%20UONET.pdf

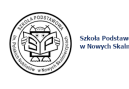